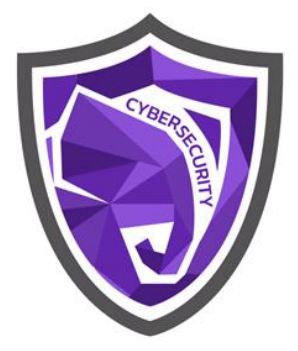

# คู่มือการใช้งานระบบติดตามการแก้ไขช่องโหว่

ระบบสารสนเทศ

Vulnerability Tracking System

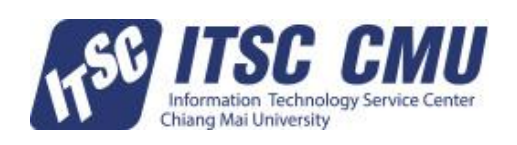

ฝ่ายความมั่นคงปลอดภัยไซเบอร์ สำนักบริการเทคโนโลยีสารสนเทศ มหาวิทยาลัยเชียงใหม่

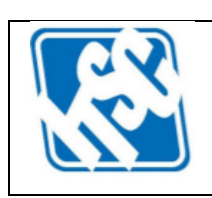

| รหัสเอกสาร           | CSD_OM_001                           | วันที่เผยแพร่ 25 มิถุนายน 2568 |            |  |
|----------------------|--------------------------------------|--------------------------------|------------|--|
| ประเภทเอกสาร         | คู่มือการใช้งานระบบสารสนเทศ          | ລບັບປรັບປรຸง                   | ครั้งที่ 1 |  |
| ประเภทชั้นความลับ    | เอกสารเผยแพร่ (ภายในมหาวิทยาลัย)     | หน้า 1/13                      |            |  |
| ชื่อเอกสาร คู่มือการ | ใช้งานระบบติดตามการแก้ไขช่องโหว่ระบบ | เสารสนเทศ (CM                  | U VTS)     |  |

# สารบัญ

| ขั้นตอนการใช้งานระบบ               | 2 |
|------------------------------------|---|
| การเข้าสู่ระบบของส่วนงาน           | 3 |
| การจัดการข้อมูล                    | 4 |
| ้การจัดการผู้ดูแลระบบของส่วนงาน    | 4 |
| ผลการตรวจสอบช่องโหว่และการรายงานผล | 6 |
| การจัดการทรัพย์สินสารสนเทศ         | 9 |
|                                    |   |

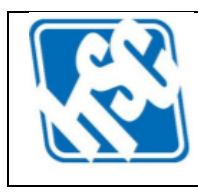

| รหัสเอกสาร           | CSD_OM_001                           | วันที่เผยแพร่ | 25 มิถุนายน 2568 |
|----------------------|--------------------------------------|---------------|------------------|
| ประเภทเอกสาร         | คู่มือการใช้งานระบบสารสนเทศ          | ລບັບປรັບປรຸง  | ครั้งที่ 1       |
| ประเภทชั้นความลับ    | เอกสารเผยแพร่ (ภายในมหาวิทยาลัย)     | หน้า 2/13     |                  |
| ชื่อเอกสาร คู่มือการ | ใช้งานระบบติดตามการแก้ไขช่องโหว่ระบบ | สารสนเทศ (CM  | iu vts)          |

## ขั้นตอนการใช้งานระบบ

ระบบติดตามการแก้ไขช่องโหว่ของระบบสารสนเทศ มหาวิทยาลัยเชียงใหม่ (CMU VTS) เป็นระบบ ติดตามการรายงานผลการดำเนินงานแก้ไขช่องโหว่ของระบบสารสนเทศของส่วนงาน หลังจากการตรวจสอบ ช่องโหว่ (VA) ประจำปีโดยสำนักบริการเทคโนโลยีสารสนเทศ โดยมีขั้นตอนการใช้งานที่ผู้ดูแลระบบสารสนเทศ ของส่วนงานต้องดำเนินการดังนี้ (กล่องสีฟ้า หมายถึง ดำเนินการในระบบ CMU VTS)

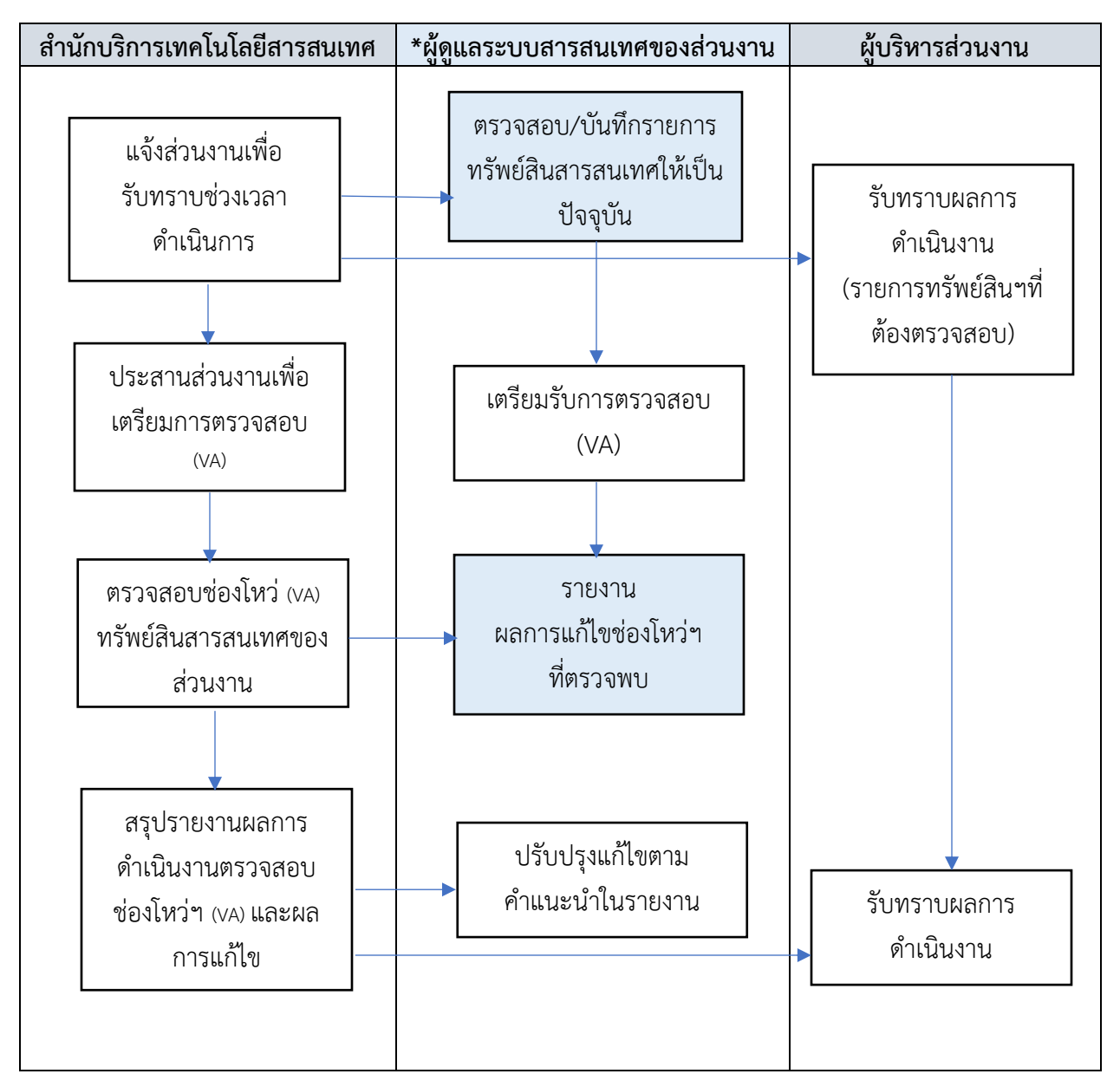

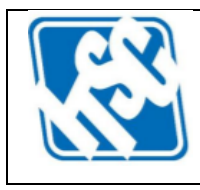

| รหัสเอกสาร           | CSD_OM_001                           | วันที่เผยแพร่ | 25 มิถุนายน 2568 |
|----------------------|--------------------------------------|---------------|------------------|
| ประเภทเอกสาร         | คู่มือการใช้งานระบบสารสนเทศ          | ฉบับปรับปรุง  | ครั้งที่ 1       |
| ประเภทชั้นความลับ    | เอกสารเผยแพร่ (ภายในมหาวิทยาลัย)     | หน้า 3/13     |                  |
| ชื่อเอกสาร คู่มือการ | ใช้งานระบบติดตามการแก้ไขช่องโหว่ระบบ | สารสนเทศ (CM  | U VTS)           |

## การเข้าสู่ระบบของส่วนงาน

เริ่มใช้งานระบบ CMU VTS ในรูปแบบ Web Application ผ่าน URL: <u>https://vts.csd.itsc.cmu.ac.th</u> และเข้าสู่ระบบด้วย IT Account ที่เมนู "สำหรับส่วนงาน" ดังภาพที่ 1

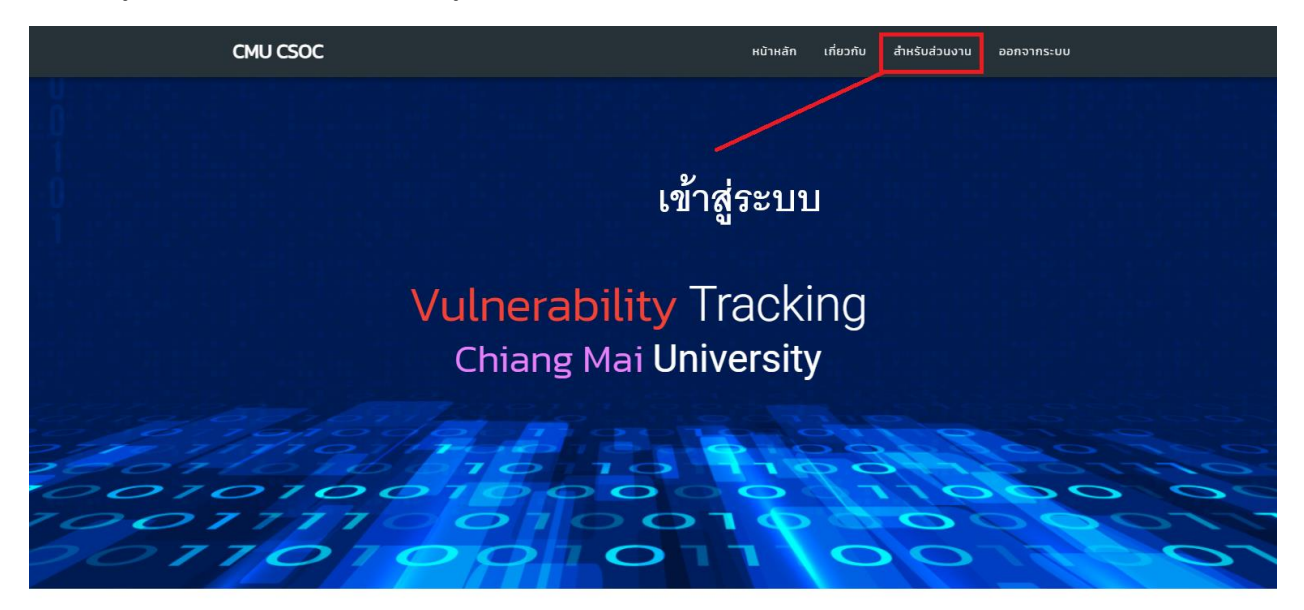

บริการตรวจสอบช่องโหว่ของระบบ

แลย์สารสนเทศ ให้บริการตรวจสอบช่องไหว่ของระบบ ตั้งแต่ช่องไหว่ในกระบวนการทำงานของระบบเครื่องแม่ข่าย ระบบเร็กษาความปลอดภัยเครือข่าย รวมถึงระบบอื่นๆ ที่เกี่ยวข้อง ทำให้ส่วนงานได้รับรุ้ถึงช่องไหว่ของระบบที่ติดตั้งใช้งานะ การแก้ไขปรับปรุงได้อย่างถูกต้องในอนาคตต่อไป ทั้งนี้เพื่อลดความเสี่ยงจากภัยคุกคามที่อาจเกิดขึ้น ซึ่งกระบวนการตรวจสอบช่องไหว่นี้เป็นหนึ่งในมาตรการ การรักษาความปลอดภัยของระบบแทคโนโลยีสารสนเทศที่ดี ที่ควรมีการดำเนินการอย่างเป็นระเ ละ 1 ครั้ง ซึ่งหากองค์กรใดไปมีกระบวนการดำเนินการดังกล่าว ก็ย่อมมีความเสี่ยงที่อาจเกิดเหตุการณ์ที่ไปคาดคิดขึ้นได้

## ภาพที่ 1 การคลิกเข้าสู่ระบบสำหรับส่วนงาน

หลังจากยืนยันตัวตนเข้าสู่ระบบเรียบร้อยแล้ว จะปรากฎเมนูจัดการข้อมูลด้านซ้ายมือ ประกอบด้วย

- ผู้ดูแลระบบของส่วนงาน
- ผลการสแกนช่องโหว่
- จัดการทรัพย์สินสารสนเทศ
- หน้าหลัก
  ดังภาพที่ 2

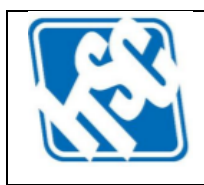

| รหัสเอกสาร           | CSD_OM_001                           | วันที่เผยแพร่ 25 มิถุนายน 2568 |
|----------------------|--------------------------------------|--------------------------------|
| ประเภทเอกสาร         | คู่มือการใช้งานระบบสารสนเทศ          | ฉบับปรับปรุง ครั้งที่ 1        |
| ประเภทชั้นความลับ    | เอกสารเผยแพร่ (ภายในมหาวิทยาลัย)     | หน้า 4/13                      |
| ชื่อเอกสาร คู่มือการ | ใช้งานระบบติดตามการแก้ไขช่องโหว่ระบบ | สารสนเทศ (CMU VTS)             |

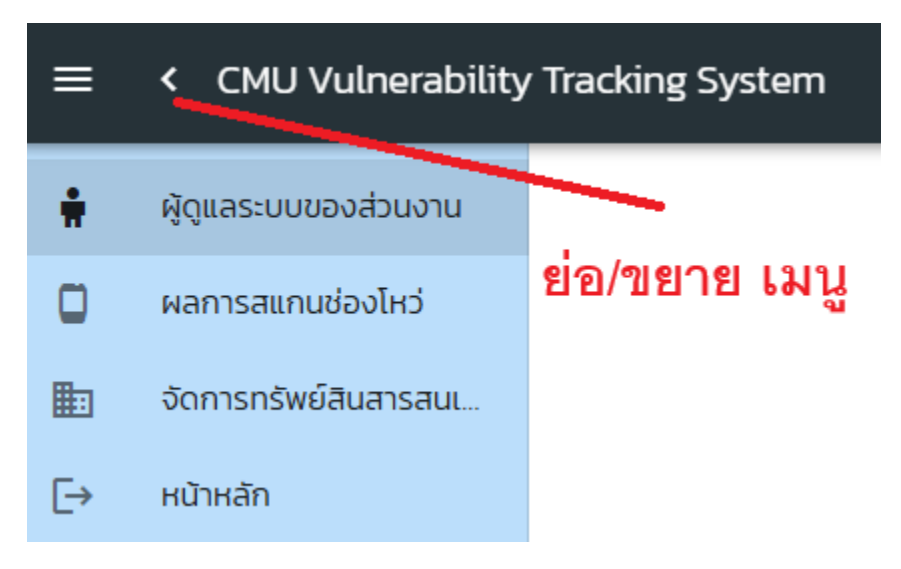

ภาพที่ 2 เมนูจัดการข้อมูลสำหรับส่วนงาน หลังจากยืนยันตัวตนเข้าสู่ระบบแล้ว

## การจัดการข้อมูล

ผู้ดูแลระบบสารสนเทศของส่วนงาน สามารถจัดการข้อมูลในระบบ CMU VTS ได้ตามสิทธิของส่วนงานที่ สังกัด ใน 3 หัวข้อหลัก ดังนี้

- การจัดการผู้ดูแลระบบของส่วนงาน
- ผลการตรวจสอบช่องโหว่และการรายงานผล
- จัดการทรัพย์สินสารสนเทศ

โดยมีลำดับขั้นตอนการดำเนินงานตามหัวข้อ "ขั้นตอนการใช้งานระบบ" อธิบายเมนูจัดการข้อมูลในแต่ ละหัวข้อได้ดังนี้

## การจัดการผู้ดูแลระบบของส่วนงาน

เป็นการจัดการรายชื่อผู้ดูแลระบบของส่วนงาน ผู้ที่ได้รับมอบหมายจากหัวหน้าส่วนงาน จะเป็นผู้มีสิทธิ สูงสุดของส่วนงาน และสามารถเพิ่มรายชื่อผู้ดูแลระบบท่านอื่นภายหลังได้ แต่ผู้ที่ได้รับการเพิ่มจะสามารถ ดูรายงานผลการตรวจสอบช่องโหว่ได้เพียงอย่างเดียว ไม่สามารถรายงานผลการแก้ไขช่องโหว่ได้ เหมาะ สำหรับผู้บริหาร หรือหัวหน้างาน ที่มีความประสงค์ดูข้อมูลในระบบ แต่การรายงาน จะเป็นหน้าที่ของผู้ที่ ได้รับมอบหมายจากหัวหน้าส่วนงาน (ผู้ดูแลระบบหลัก) (\* หากต้องการเพิ่มผู้ดูแลระบบหลัก สามารถแจ้ง ความประสงค์ผ่านหัวหน้าส่วนงานในรูปแบบบันทึกข้อความ) หน้าจอการจัดการรายชื่อผู้ดูแลระบบของ ส่วนงาน แสดงดังภาพที่ 3

| รหัสเอกสาร           | CSD_OM_001                           | วันที่เผยแพร่ 25 | 5 มิถุนายน 2568 |
|----------------------|--------------------------------------|------------------|-----------------|
| ประเภทเอกสาร         | คู่มือการใช้งานระบบสารสนเทศ          | ฉบับปรับปรุง ค   | รั้งที่ 1       |
| ประเภทชั้นความลับ    | เอกสารเผยแพร่ (ภายในมหาวิทยาลัย)     | หน้า 5/13        |                 |
| ชื่อเอกสาร คู่มือการ | ใช้งานระบบติดตามการแก้ไขช่องโหว่ระบบ | สารสนเทศ (CMU \  | VTS)            |

#### จัดการรายชื่อผู้ดูแลระบบของส่วนงาน

|             |                 |       |                              |          |             |                         | + ผู้ดูแลระบบ |
|-------------|-----------------|-------|------------------------------|----------|-------------|-------------------------|---------------|
| รายชื่อผู้ด | ูแลระบบของส่วนง | วาน   |                              | Search   |             |                         | Q             |
| ชื่อ        | นามสกุล         | อีเมล | ส่วนงาน                      | โทรศัพท์ | ดำแหน่ง     | วันที่ลงทะเบียน         | จัดการข้อมูล  |
| _           |                 |       | สำนักบริการเทคโนโลยีสารสนเทศ |          |             | 2022-09-29T00:00:00     |               |
| _           |                 |       | สำนักบริการเทคโนโลยีสารสนเทศ |          |             | 2022-10-12T00:00:00     |               |
|             |                 |       | สำนักบริการเทคโนโลยีสารสนเทศ |          |             | 2022-10-21T07:13:04:043 |               |
|             |                 |       | สำนักบริการเทคโนโลยีสารสนเทศ |          |             | 2022-11-07T03:51:35.463 | แก้ไข ลบ      |
|             |                 |       | สำนักบริการเทคโนโลยีสารสนเทศ |          |             | 2022-11-07T09:04:01:36  | ແກ້ໄข ລບ      |
| -           |                 |       | สำนักบริการเทคโนโลยีสารสนเทศ |          |             | 2022-11-08T08:49:41.063 | ແກ້ໄข au      |
| -           |                 |       | สำนักบริการเทคโนโลยีสารสนเทศ |          | · · · · · · | 2022-12-06T10:05:47.003 | ແກ້ໄບ ລບ      |
| _           |                 |       | สำนักบริการเทคโนโลยีสารสนเทศ |          |             | 2022-12-06T10:06:29.76  | แก้ไข ลบ      |
|             |                 |       | สำนักบริการเทคโนโลยีสารสนเทศ |          |             | 2022-12-06T10:07:40.447 | แก้ไข ลม      |
|             |                 |       |                              |          |             | Rows per page 10 👻      | 1-9 of 9 < >  |
|             |                 |       |                              |          |             |                         |               |

**ภาพที่ 3** หน้าจอการจัดการรายชื่อผู้ดูแลระบบของส่วนงาน

จากภาพที่ 3 รายชื่อผู้ดูแลระบบหลัก ที่ได้รับมอบหมายจากหัวหน้าส่วนงาน จะไม่สามารถแก้ไขหรือลบ ได้ (ต้องแจ้งทางสำนักบริการเทคโนโลยีสารสนเทศ) แต่ถ้าเป็นผู้ดูแลระบบสารสนเทศที่เพิ่มเติมภายหลัง จึงจะสามารถเปลี่ยนแปลงแก้ไข/ลบข้อมูลได้ ส่วนการเพิ่มผู้ดูแลระบบสารสนเทศของส่วนงาน (ดูผลอย่าง

เดียว) สามารถทำได้ด้วยการคลิกปุ่ม + พั**ดูแลระบบ** และบันทึกข้อมูล ประกอบด้วย

- o ชื่อ นามสกุล (\* บังคับบันทึก)
- O IT Account ในรูปแบบ <u>name.surname@cmu.ac.th</u> (\* บังคับบันทึก)
- หมายเลขโทรศัพท์สำหรับติดต่อ (ไม่บังคับ)
- ดำแหน่ง (ไม่บังคับ)

ดังภาพที่ 4 หลังจากนั้นให้คลิกปุ่ม "บันทึกข้อมูล" รายชื่อจะถูกเพิ่มในหน้าจัดการผู้ดูแลระบบของ ส่วนงานทันที ถ้าหากไม่ต้องการบันทึก ให้คลิกปุ่ม "ปิดหน้าต่าง"

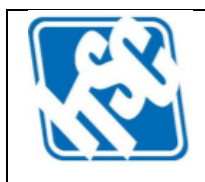

| รหัสเอกสาร           | CSD_OM_001                       | วันที่เผยแพร่ 25 มิถุนายน 2568 |
|----------------------|----------------------------------|--------------------------------|
| ประเภทเอกสาร         | คู่มือการใช้งานระบบสารสนเทศ      | ฉบับปรับปรุง ครั้งที่ 1        |
| ประเภทชั้นความลับ    | เอกสารเผยแพร่ (ภายในมหาวิทยาลัย) | หน้า 6/13                      |
| ชื่อเอกสาร คู่มือการ | สารสนเทศ (CMU VTS)               |                                |

## เพิ่มข้อมูลผู้ดูแลระบบของส่วนงาน

ชื่อ\*

นามสกุล\*

CMU IT Account (@cmu)\*

หมายเลขโทรศัพท์ (ที่ทำงาน)

ตำแหน่ง

\* จำเป็นต้องระบุข้อมูล

ปิดหน้าต่าง บันทึกข้อมูล

ภาพที่ 4 การเพิ่มผู้ดูแลระบบของส่วนงาน (\* หมายถึง จำเป็นต้องระบุ)

#### ผลการตรวจสอบช่องโหว่และการรายงานผล

ผู้ดูแลระบบสารสนเทศของส่วนงานสามารถดูผลการตรวจสอบช่องโหว่ (VA) ของทรัพย์สินสารสนเทศได้ ที่เมนูนี้ รายงานผลการสแกนช่องโหว่ของส่วนงาน ประกอบด้วย ดังภาพที่ 5

- O Host หมายถึง ip หรือ domain ของทรัพย์สินสารสนเทศ
- Name หมายถึง ชื่อของช่องโหว่ที่ตรวจพบ
- O Detail หมายถึง เลขรหัสของช่องโหว่ สามารถคลิกเพื่อเปิดเว็บแสดงรายละเอียดได้
- O Port หมายถึง Port ของ Host ที่ตรวจพบช่องโหว่

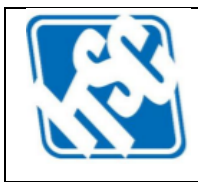

| รหัสเอกสาร                                                                 | CSD_OM_001                       | วันที่เผยแพร่ 25 มิถุนายน 2568 |  |  |  |
|----------------------------------------------------------------------------|----------------------------------|--------------------------------|--|--|--|
| ประเภทเอกสาร                                                               | คู่มือการใช้งานระบบสารสนเทศ      | ฉบับปรับปรุง ครั้งที่ 1        |  |  |  |
| ประเภทชั้นความลับ                                                          | เอกสารเผยแพร่ (ภายในมหาวิทยาลัย) | หน้า 7/13                      |  |  |  |
| ชื่อเอกสาร คู่มือการใช้งานระบบติดตามการแก้ไขช่องโหว่ระบบสารสนเทศ (CMU VTS) |                                  |                                |  |  |  |

- O Risk หมายถึง ระดับความเสี่ยงของช่องโหว่ ประกอบด้วย Critical, High, Medium,
  Low และ None (ให้ส่วนงานรายงานผลเฉพาะความเสี่ยงระดับ Critical
  เท่านั้น)
- O CVE หมายถึง Common Vulnerabilities and Exposures ซึ่งเป็นระบบมาตรฐาน ที่ใช้ในการระบุและติดตามช่องโหว่
- O CVSS v.3.0 หมายถึง Common Vulnerability Scoring System เวอร์ชัน 3.0 ใช้ในการ ประเมินความรุนแรงของช่องโหว่ คะแนนตั้งแต่ 0.0 ถึง 10.0
- O วันที่สแกน หมายถึง วันที่ทำการตรวจสอบช่องโหว่
- ด สถานะ หมายถึง สถานะการดำเนินการของการรายงานผลการแก้ไขช่องโหว่ ดังนี้
  - ยังไม่ได้ดำเนินการ
    หมายถึง ยังไม่มีการรายงานผลการ
    ดำเนินงานของส่วนงาน
    อยู่ระหว่างดำเนินการ
    หมายถึง ส่วนงานรับทราบแล้ว และอยู่ใน ระหว่างการตรวจสอบแก้ไขปัญหา
     ดำเนินการแล้ว
     หมายถึง ส่วนงานตรวจสอบและแก้ไข ช่องโหว่แล้ว
- ๑ รายงานผล หมายถึง การคลิก เพื่อรายงานผลการดำเนินงาน และปรับปรุงสถานะของ รายการช่องโหว่นั้น ๆ มีผลต่อคอลัมภ์สถานะ

CMU Vulnerability Tracking System

รายงานผลการสแกนช่องโหว่

| รายงาเ                      | มผลเป็นกลุ่ม |                                                |        |      |          |      |            |            |                 |                  |
|-----------------------------|--------------|------------------------------------------------|--------|------|----------|------|------------|------------|-----------------|------------------|
| ผลการสแกนช่องโหว่ของส่วนงาน |              |                                                |        | Sear | ch       |      |            |            | Q               |                  |
| เลือก                       | Host         | Name                                           | Detail | Port | Risk     | CVE  | CVSS v.3.0 | วันที่สแกน | สถานะ           | รายงานผลการแก้ไข |
|                             |              | PHP Unsupported Version Detection              |        | 443  | Critical |      | 10         | 11/1/2022, | ยังไม่ดำเนินการ | รายงานพล         |
|                             |              | Dropbear SSH Server < Multiple Vulnerabilities |        | 22   | Critical | CVE- | 9.8        | 11/1/2022, | ยังไม่ดำเนินการ | รายงานพล         |
|                             |              | Dropbear SSH Server < 4ultiple Vulnerabilities | -      | 22   | Critical | CVE- | 9.8        | 11/1/2022, | ยังไม่ดำเนินการ | รายงานผล         |
|                             |              | Dropbear SSH Server < 4ultiple Vulnerabilities | -      | 22   | Critical | CVE- | 9.8        | 11/1/2022, | ยังไม่ดำเนินการ | รายงานผล         |
|                             |              | Dropbear SSH Server < Multiple Vulnerabilities |        | 22   | Critical | CVE- | 9.8        | 11/1/2022, | ยังไม่ดำเนินการ | รายงานผล         |

**ภาพที่ 5** รายงานผลการสแกนช่องโหว่ของส่วนงาน

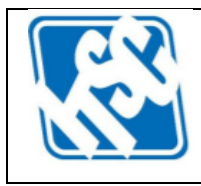

| รหัสเอกสาร           | CSD_OM_001                           | วันที่เผยแพร่ 25 มิถุนายน 2568 |
|----------------------|--------------------------------------|--------------------------------|
| ประเภทเอกสาร         | คู่มือการใช้งานระบบสารสนเทศ          | ฉบับปรับปรุง ครั้งที่ 1        |
| ประเภทชั้นความลับ    | เอกสารเผยแพร่ (ภายในมหาวิทยาลัย)     | หน้า 8/13                      |
| ชื่อเอกสาร คู่มือการ | ใช้งานระบบติดตามการแก้ไขช่องโหว่ระบบ | เสารสนเทศ (CMU VTS)            |

สามารถดูรายละเอียดของช่องโหว่ได้จากคอลัมน์ "Detail" ด้วยการคลิก link ที่เลขรหัส เพื่อเปิดหน้า เว็บแสดงรายละเอียดของช่องโหว่ แสดงดังภาพที่ 6

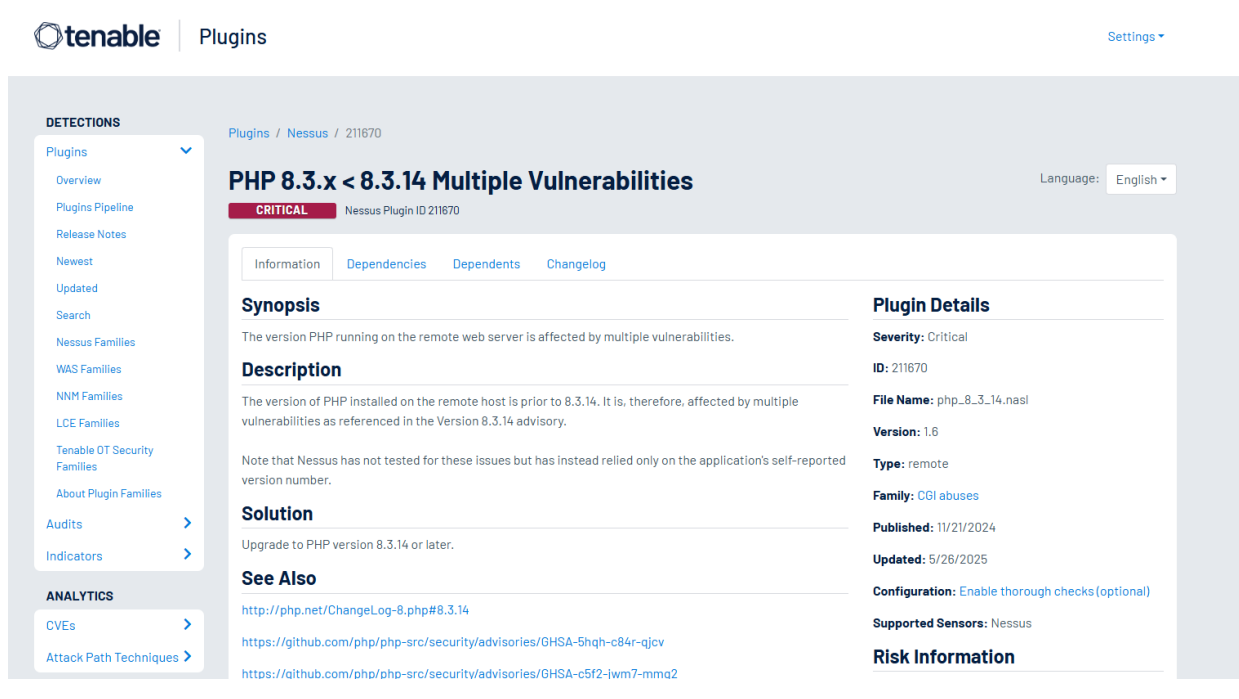

**ภาพที่ 6** รายละเอียดของช่องโหว่ของแต่ละรายการทรัพย์สินสารสนเทศ อ้างอิงจากเลขรหัส

การรายงานผลการตรวจสอบแก้ไขช่องโหว่ สามารถทำได้ 2 วิธี คือ

- การรายงานผลที่ละรายการ
- การรายงานผลเป็นกลุ่ม

#### <u>การรายงานผลที่ละรายการ</u>

สามารถทำได้โดยการคลิกปุ่ม "รายงานผล" ด้านท้ายสุดของตาราง (ดูภาพที่ 5 ประกอบ) ของ รายการที่ต้องการรายงานผลการแก้ไข จะปรากฏหน้าต่างการรายงานผลขึ้นมา ประกอบด้วย ผลการ ดำเนินงาน และสถานการณ์ดำเนินงาน (ดังภาพที่ 7) ให้บันทึกรายละเอียดเกี่ยวกับการดำเนินงาน (พอ สังเขป) และสถานะปัจจุบัน หลังจากนั้นคลิกปุ่ม "**บันทึกข้อมูล**" (\* แนะนำให้ท่านเปลี่ยนสถานะเป็น<u>อยู่</u> <u>ระหว่างดำเนินการ</u> หากท่านทราบผลการรายงานแล้ว และอยู่ในระหว่างการดำเนินการแก้ไข)

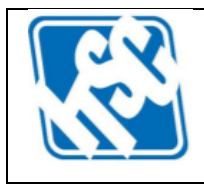

| รหัสเอกสาร           | CSD_OM_001                           | วันที่เผยแพร่ | 25 มิถุนายน 2568 |
|----------------------|--------------------------------------|---------------|------------------|
| ประเภทเอกสาร         | คู่มือการใช้งานระบบสารสนเทศ          | ລບັບປรັບປรຸง  | ครั้งที่ 1       |
| ประเภทชั้นความลับ    | เอกสารเผยแพร่ (ภายในมหาวิทยาลัย)     | หน้า 9/13     |                  |
| ชื่อเอกสาร คู่มือการ | ใช้งานระบบติดตามการแก้ไขช่องโหว่ระบบ | สารสนเทศ (CM  | U VTS)           |

## ผลการแก้ไขช่องโหว่

| ผลการดำเนินงาน*    |         |
|--------------------|---------|
|                    |         |
|                    | 0 / 250 |
| สถานะการดำเนินงาน* |         |
| รอดำเนินการ        | Ŧ       |

\* จำเป็นต้องระบุข้อมูล

ปิดหน้าต่าง บันทึกข้อมูล

## **ภาพที่ 7** หน้าต่างรายงานผลการแก้ไขช่องโหว่

#### <u>การรายงานผลเป็นกลุ่ม</u>

เป็นการรายงานผลการแก้ไขช่องโหว่เป็นกลุ่ม หรือการรายงานผลการแก้ไขช่องโหว่หัวข้อ เดียวกันแต่แยก CVE หรือ Port เป็นต้น เป็นการรายงานหลาย ๆ รายการพร้อมกัน ด้วยการคลิกช่อง สี่เหลี่ยมหน้ารายการที่ต้องการรายงาน (ดูภาพที่ 5 ประกอบ) หลังจากเลือกครบแล้ว ให้คลิกปุ่ม "รายงานผลเป็นกลุ่ม" จะปรากฏหน้าต่างผลการแก้ไขช่องโหว่ คล้ายกับการรายงานผลทีละรายการ แต่ เป็นการรายงานที่มีผลกับทุกรายการที่เลือก ให้ระบุผลการดำเนินงานที่เกี่ยวข้อง พร้อมทั้งสถานะการ ดำเนินงาน และคลิกปุ่ม "บันทึกข้อมูล"

### การจัดการทรัพย์สินสารสนเทศ

รายการทรัพย์สินสารสนเทศของส่วนงาน ในที่นี้ หมายถึง ชื่อโดเมนของระบบสารสนเทศ หรือหมายเลข ไอพีเครื่องแม่ข่าย (IP Address) ที่ติดตั้งระบบสารสนเทศที่ต้องการประเมินช่องโหว่ด้านความปลอดภัย โดยรายการต่าง ๆ เหล่านี้ต้องผ่านการประเมินผลกระทบที่อาจเกิดขึ้นจากเหตุการณ์ด้านความมั่นคง ปลอดภัยไซเบอร์ หรือ Business Impact Analysis (BIA) ซึ่งประกอบด้วย ลำดับความสำคัญ โอกาสถูก โจมตี (Likelihood) และผลกระทบ (Impact) ซึ่งจะถูกคำนวณให้เป็นระดับความเสี่ยง (Risk Score) ของ

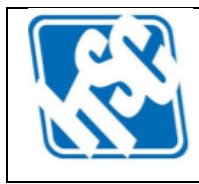

| รหัสเอกสาร           | CSD_OM_001                           | วันที่เผยแพร่ 25 ม์ | มิถุนายน 2568 |
|----------------------|--------------------------------------|---------------------|---------------|
| ประเภทเอกสาร         | คู่มือการใช้งานระบบสารสนเทศ          | ฉบับปรับปรุง ครั้ง  | เที่ 1        |
| ประเภทชั้นความลับ    | เอกสารเผยแพร่ (ภายในมหาวิทยาลัย)     | หน้า 10/13          |               |
| ชื่อเอกสาร คู่มือการ | ใช้งานระบบติดตามการแก้ไขช่องโหว่ระบบ | สารสนเทศ (CMU VT    | ⁻S)           |

แต่ละรายการทรัพย์สินสารสนเทศ (Asset) รายการทรัพย์สินสารสนเทศของส่วนงานที่ปรากฏในระบบมา จากการแจ้งตรวจสอบช่องโหว่ในปี 2567 และการประเมิน BIA ของส่วนงานประจำปี

ส่วนงานสามารถปรับปรุง หรือ เพิ่มข้อมูลให้เป็นปัจจุบันได้ โดยมีขั้นตอนดังต่อไปนี้ (ดูภาพที่ 8 ประกอบ)

#### จัดการทรัพย์สินสารสนเทศของส่วนงาน

| + เพิ่มทรัพย์สินส |           |         | การตรวจสอบ    | * ยังไม่ได้ยืนยัเ | มรายการทรัพย์สิเ | มสารสนเทศ!      |       |                 |            |                |      |               |   |
|-------------------|-----------|---------|---------------|-------------------|------------------|-----------------|-------|-----------------|------------|----------------|------|---------------|---|
| ทรัพย์สินสารส     | สนเทศของ  | ส่วนงาน |               |                   |                  |                 | Searc | h               |            |                |      |               | Q |
| Host              | ลำดับควาเ | มสำคัญ  | โอกาสถูกโจมตี | i i               | พลกระทบ          | ระดับความเสี่ยง |       | ข้อมูลส่วนบุคคล | VA Package | ปรับปรุงล่า    | สุด  | จัดการข้อมูล  |   |
|                   |           |         |               |                   |                  |                 |       | No              |            |                |      | จัดการข้อมูล  |   |
|                   |           |         |               |                   |                  |                 |       | No              |            |                |      | จัดการข้อมูล  |   |
|                   |           |         |               |                   |                  |                 |       | No              |            |                |      | จัดการข้อมูล  |   |
|                   |           |         |               |                   |                  |                 |       | No              |            |                |      | จัดการข้อมูล  |   |
|                   |           |         |               |                   |                  |                 |       | No              |            |                |      | จัดการข้อมูล  |   |
|                   |           |         |               |                   |                  |                 |       | No              |            |                |      | จัดการข้อมูล  |   |
|                   |           |         |               |                   |                  |                 |       | No              |            |                |      | จัดการข้อมูล  |   |
|                   |           |         |               |                   |                  |                 |       | No              |            |                |      | จัดการข้อมูล  |   |
|                   |           |         |               |                   |                  |                 |       | No              |            |                |      | จัดการข้อมูล  |   |
|                   |           |         |               |                   |                  |                 |       | No              |            |                |      | จัดการข้อมูล  |   |
|                   |           |         |               |                   |                  |                 |       |                 |            | Rows per page: | 10 💌 | 1-10 of 192 < | > |

**ภาพที่ 8** การจัดการทรัพย์สินสารสนเทศของส่วนงาน

 การปรับปรุงรายการทรัพย์สินสารสนเทศ ด้วยการคลิกปุ่ม "จัดการข้อมูล" ท้ายรายการ ทรัพย์สินสารสนเทศนั้น ๆ หลังจากคลิกแล้วจะปรากฏหน้าต่างบันทึกข้อมูล ดังภาพที่ 9

|                       |   |                   | 10 / 1 |
|-----------------------|---|-------------------|--------|
| ลำดับความสำคัญ *      | • | ไอกาสถูกโจมตี *   |        |
| Wans:nu *             | • | ระดับความเสี่ยง * |        |
| . มีป้อมูลส่วนบุคคล * |   |                   |        |
| No                    | * | VA Package *      |        |

**ภาพที่ 9** การบันทึก/ปรับปรุงข้อมูลทรัพย์สินสารสนเทศ

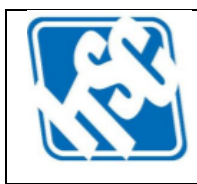

| รหัสเอกสาร           | CSD_OM_001                           | วันที่เผยแพร่ 25 มิถุนายน 2568 |
|----------------------|--------------------------------------|--------------------------------|
| ประเภทเอกสาร         | คู่มือการใช้งานระบบสารสนเทศ          | ฉบับปรับปรุง ครั้งที่ 1        |
| ประเภทชั้นความลับ    | เอกสารเผยแพร่ (ภายในมหาวิทยาลัย)     | หน้า 11/13                     |
| ชื่อเอกสาร คู่มือการ | ใช้งานระบบติดตามการแก้ไขช่องโหว่ระบบ | เสารสนเทศ (CMU VTS)            |

มีขั้นตอนการบันทึก/ปรับปรุงรายการทรัพย์สินสารสนเทศ ดังนี้

- ระบุ<u>ลำดับความสำคัญ</u>ของทรัพย์สินสารสนเทศ (ระดับ 1 5) โดย 5 หมายถึง สำคัญที่สุด
- ระบุโอกาสถูกโจมตีทางไซเบอร์ของทรัพย์สินสารสนเทศ (ระดับ 1 5) โดย 5 หมายถึง มาก

## ที่สุด

- ระบุ<u>ผลกระทบ</u>จากการถูกโจมตีของทรัพย์สินสารสนเทศนั้น ๆ ต่อการดำเนินงานที่เกี่ยวข้อง
  (ระดับ 1 5) โดย 5 หมายถึง มีผลกระทบสูงสุด
- ระดับความเสี่ยง (โอกาสถูกโจมตี x ผลกระทบ) จะถูกคำนวณอัตโนมัติ หากมีระดับคะแนน ตั้งแต่ 15 ขึ้นไป ตัวเลือกของ VA Package จะถูกกำหนดเป็น Credential Scan โดยอัตโนมัติ
- ระบุว่าทรัพย์สินสารสนเทศนั้น ๆ มีการจัดเก็บหรือประมวลผลข้อมูลส่วนบุคคล หรือไม่
  (Yes/No) หากมีทรัพย์สินสารสนเทศมีการจัดเก็บหรือประมวลผลข้อมูลส่วนบุคคล ตัวเลือก

ของ VA Package จะถูกกำหนดเป็น Credential Scan โดยอัตโนมัติ

- VA Package เป็นการเลือกประเภทของการตรวจสอบช่องโหว่ทรัพย์สินสารสนเทศ มีให้เลือก
 3 ประเภท ได้แก่

| Basic Scan         | เป็นการตรวจสอบจากมุมมองภายนอกโดยไม่ต้องอนุญาต         |
|--------------------|-------------------------------------------------------|
|                    | อะไรเพิ่มเติม                                         |
| Open Firewall Scan | เป็นการตรวจสอบช่องโหว่ในมุมมองที่เสมือนเชื่อมต่อภายใน |
|                    | ระบบเครือข่ายของส่วนงาน                               |

Credential Scan เป็นการตรวจสอบช่องโหว่ในเชิงลึก เหมาะกับทรัพย์สิน สารสนเทศที่มีความสำคัญสูงมาก และทรัพย์สินสารสนเทศที่ มีข้อมูลส่วนบุคคล

เมื่อกำหนดค่าทุกรายการเสร็จสิ้นแล้ว ให้คลิกปุ่ม "บันทึกข้อมูล" หรือ "ปิดหน้าต่าง" หาก ต้องการยกเลิกการบันทึก/ปรับปรุงข้อมูล

 การลบรายการทรัพย์สินสารสนเทศ หรือ ไม่ประสงค์จะตรวจสอบช่องโหว่ของรายการ สารสนเทศนั้น ๆ ให้ทำการแจ้งความประสงค์ด้วยการ คลิกเลือกกล่องสี่เหลี่ยม "ไม่ต้องการ สแกนช่องโหว่" ก่อนการบันทึกข้อมูล จะเป็นการลบรายการดังกล่าว ดังภาพที่ 10

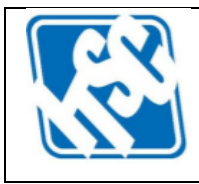

| รหัสเอกสาร           | CSD_OM_001                           | วันที่เผยแพร่ | 25 มิถุนายน 2568 |
|----------------------|--------------------------------------|---------------|------------------|
| ประเภทเอกสาร         | คู่มือการใช้งานระบบสารสนเทศ          | ລບັບປรັບປรຸง  | ครั้งที่ 1       |
| ประเภทชั้นความลับ    | เอกสารเผยแพร่ (ภายในมหาวิทยาลัย)     | หน้า 12/13    |                  |
| ชื่อเอกสาร คู่มือการ | ใช้งานระบบติดตามการแก้ไขช่องโหว่ระบบ | สารสนเทศ (CM  | IU VTS)          |

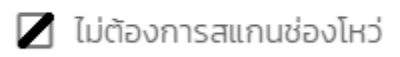

**ภาพที่ 10** การแจ้งลบรายการทรัพย์สินสารสนเทศนั้น ๆ (อ้างอิงจากภาพที่ 9)

การเพิ่มรายการทรัพย์สินสารสนเทศ จากหน้าจอในภาพที่ 8 คลิกปุ่ม

+ เพิ่มทรัพย์สินสารสนเทศ เพื่อเพิ่มรายการทรัพย์สินสารสนเทศ จะปรากฏหน้าต่างเพิ่ม

ข้อมูลดังภาพที่ 11

#### เพิ่มทรัพย์สินสารสนเทศของส่วนงาน

|                     |   |                   | 0 / 10 |
|---------------------|---|-------------------|--------|
| ลำดับความสำคัญ *    | • | โอกาสถูกโจมตี *   | -      |
| ผลกระทบ *           | • | ระดับความเสี่ยง * |        |
| มีข้อมูลส่วนบุคคล * | • | VA Package *      |        |

ปิดหน้าต่าง บันทึกข้อมูล

**ภาพที่ 11** การเพิ่มรายการทรัพย์สินสารสนเทศ

รายละเอียดของการบันทึกข้อมูล อยู่ในหัวข้อ<u>การปรับปรุงรายการทรัพย์สินสารสนเทศ</u> หน้า 10

 การยืนยันรายการทรัพย์สินสารสนเทศ หลังจากการเพิ่ม แก้ไข/ปรับปรุงรายการทรัพย์สิน สารสนเทศของส่วนงานเสร็จสิ้นแล้ว ต้องทำการยืนยันเพื่อแจ้งความประสงค์ตรวจสอบช่องโหว่

ด้วยการคลิกปุ่ม ด้วยการคลิกปุ่ม <u>แก้ไขข้อมูล</u>ได้ หากต้องการแก้ไขข้อมูลหลังจากยืนยันแล้ว ให้แจ้งความประสงค์ได้ที่อีเมล security@cmu.ac.th

|--|

| รหัสเอกสาร           | CSD_OM_001                           | วันที่เผยแพร่ | 25 มิถุนายน 2568 |
|----------------------|--------------------------------------|---------------|------------------|
| ประเภทเอกสาร         | คู่มือการใช้งานระบบสารสนเทศ          | ฉบับปรับปรุง  | ครั้งที่ 1       |
| ประเภทชั้นความลับ    | เอกสารเผยแพร่ (ภายในมหาวิทยาลัย)     | หน้า 13/13    |                  |
| ชื่อเอกสาร คู่มือการ | ใช้งานระบบติดตามการแก้ไขช่องโหว่ระบบ | สารสนเทศ (CM  | U VTS)           |

หากท่านมีคำถาม หรือข้อเสนอแนะใด ๆ นอกเหนือจากคู่มือฉบับนี้ สามารถติดต่อสอบถามได้ที่อีเมล security@cmu.ac.th ฝ่ายความมั่นคงปลอดภัยไซเบอร์ สำนักบริการเทคโนโลยีสารสนเทศ มหาวิทยาลัยเชียงใหม่